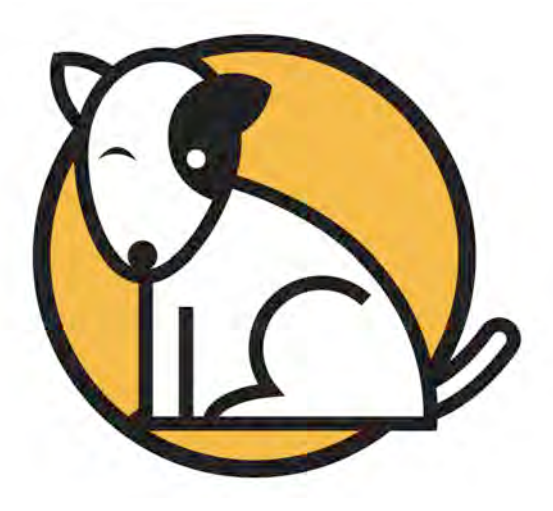

# Getting Started With Scholastic Web Subscription Services

June 22, 2015

For use with Scholastic Web Subscription Services, SRI College & Career, SMI College & Career, Scholastic Phonics Inventory, Scholastic Reading Counts!<sup>®</sup>, Do The Math<sup>®</sup> Progress Space and Scholastic Achievement Manager version 2.4 or later

PDF0866 (PDF)

© Houghton Mifflin Harcourt Publishing Company

.

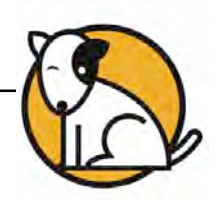

## **Table of Contents**

| Overview                                        | 3      |
|-------------------------------------------------|--------|
| Accessing SAM                                   | 4      |
| Initial Administrator Login                     | 6      |
| Edit District Profile and Add Accounts          | 8      |
| Editing the District Profile<br>Adding Accounts | 8<br>8 |
| Setting Up Student Workstations                 | 9      |
| Student Access and Educator Access URLs         | 9      |
| Technical Support                               | 10     |

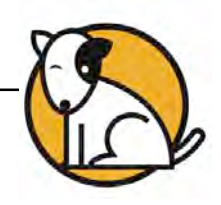

## Overview

Scholastic Web Subscription Services eliminates the need for a district to purchase or maintain application servers in order to use Scholastic Enterprise Edition programs. Scholastic hosts the Scholastic Achievement Manager (SAM) software from its data center, allowing access to SAM data and reports from any computer with an Internet connection.

With Web Subscription Services, assessment programs are delivered completely over the Internet, allowing students and teachers to access *Scholastic Reading Counts!*, *Scholastic Reading Inventory, Scholastic Phonics Inventory*, and *Scholastic Math Inventory* through a browser while Scholastic hosts the program software. While districts using Web Subscription Services subscribe to the Scholastic programs, they own the student data generated by the assessment programs. Should districts wish to end their subscription, they keep their data.

With Web Subscriptions Services, students access all programs through a browser. SAM functions exactly as a locally installed version of SAM would, except it does not use a local SAM Server. For information on using SAM, check the chart below for the appropriate manual. All manuals are available on the <u>Scholastic Education Product</u> <u>Support</u> website:

| For information on:                                                                    | Download this manual:                                                      |
|----------------------------------------------------------------------------------------|----------------------------------------------------------------------------|
| Specific settings and how to run reports for Scholastic programs                       | <b>SAM Settings and Reports</b> manual for the specific Scholastic program |
| Getting started in SAM and setting up accounts at the district and school level        | Getting Started With<br>Scholastic Achievement Manager                     |
| Enrolling students and managing student, teacher, class, group, and school data in SAM | Enrolling and Managing Students<br>Using Scholastic Achievement<br>Manager |
| SAM Resources                                                                          | Using Resources in<br>Scholastic Achievement Manager                       |
| The Book Expert                                                                        | Using the Book Expert in<br>Scholastic Achievement Manager                 |
| Using SAM Connect                                                                      | SAM Connect User's Guide                                                   |
| Installing and using the Scholastic Media Accelerator                                  | Scholastic Media Accelerator<br>User's Guide                               |

This guide explains the steps necessary to set up and launch a district's SAM installation using Scholastic Web Services.

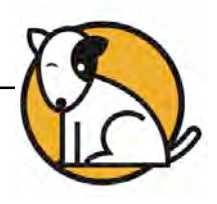

## Accessing SAM

The first step in getting started with Scholastic Web Services is to confirm that the district has access to SAM. To do that:

| ₩SCHOLASTIC | Educator Access |  |
|-------------|-----------------|--|
|             |                 |  |

1. Open a browser window and enter the Educator Access URL link from the Scholastic Web Subscription Services email to go to the Educator Access Screen.

| 1 Billion to a three streets and |                                                                                                    | EXIT                                                                   |
|----------------------------------|----------------------------------------------------------------------------------------------------|------------------------------------------------------------------------|
|                                  | SCHOLA<br>SCHOLA                                                                                     | STIC<br>Manager™                                                       |
| VIC V                            | Username<br>Password                                                                                 |                                                                        |
|                                  | Sign<br>About SAM<br>Welcome to the Scholast<br>If you do not have a Use<br>your School Technical Ar | c Achievement Manager.<br>rname or Passw ord, contact<br>dministrator. |

2. Click the SAM icon to open the SAM Login Screen in a separate browser window.

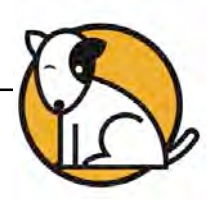

| trict Administrator |            |         |                                                                                                    | ()SAM                                  |                                                                | SEARCH EX                                                      | T HELP MY PROFILE                                                                                                    |
|---------------------|------------|---------|----------------------------------------------------------------------------------------------------|----------------------------------------|----------------------------------------------------------------|----------------------------------------------------------------|----------------------------------------------------------------------------------------------------|
| me Roster           |            | 0       | Reports                                                                                                    | Resources                              | Books                                                          | Po                                                             | rtfolio                                                                                                    |
| strict              | My D       | istric  | ct                                                                                                    |                                        |                                                                |                                                                |                                                                                                    |
| ols                 |            |         |                                                                                                    |                                        |                                                                |                                                                |                                                                                                    |
| es                  |            |         |                                                                                                    |                                        | 2.4                                                            |                                                                |                                                                                                    |
| hers                |            | -       |                                                                                                    |                                        | ~                                                              |                                                                | -                                                                                                    |
| ps                  | 1          |         |                                                                                                    | 6                                      | IOI                                                            |                                                                |                                                                                                    |
| ents                |            | C       |                                                                                                    |                                        | EV I                                                           |                                                                |                                                                                                    |
|                     |            | Dente   | - Drawt                                                                                                    |                                        |                                                                | Deather                                                        | Deutfalle                                                                                                    |
|                     |            | Roste   | Reports                                                                                                    | Re                                     | sources                                                        | BOOKS                                                          | Fortiolio                                                                                                    |
|                     |            |         |                                                                                                    |                                        |                                                                |                                                                |                                                                                                    |
|                     | -          | _       |                                                                                                    |                                        |                                                                |                                                                |                                                                                                    |
|                     | Filter by: | All Pro | ducts and All I                                                                                                    | Message Types 💟                        |                                                                |                                                                | -                                                                                                    |
|                     | Filter by: | All Pro | ducts and All I                                                                                                    | Message Types 🔽<br>Message             | -                                                              | Produc                                                         | Date                                                                                                    |
|                     | Filter by: | All Pro | ducts and All I                                                                                                    | Mossage Types 💌<br>Message             | Show n                                                         | Produc<br>no SAM                                               | Date<br>08/01/11                                                                                                    |
|                     | Filter by: | Type    | ducts and All I                                                                                                    | Mossage Types Message<br>Message<br>ul | Show n                                                         | Produc<br>ne SAM<br>ne SAM                                     | Date<br>08/01/11<br>08/01/11                                                                                           |
|                     | Filter by: | Type    | ducts and All I<br>Import Student Records Successfi<br>Export Student Records Successfi<br>Export Student Records Successfi                                                                                          | Mossage Types V                        | Show n<br>Show n<br>Show n                                     | Produc<br>ne SAM<br>ne SAM<br>ne SAM                           | t Date<br>08/01/11<br>08/01/11<br>07/28/11                                                                             |
|                     | Filter by: | Type    | ducts and All I<br>Import Student Records Successfi<br>Export Student Records Successfi<br>Export Student Records Successfi<br>Export Student Records Successfi<br>Export Student Records Successfi                  | Mossage Types  Miessage UI UI UI UI    | Show in<br>Show in<br>Show in<br>Show in                       | Product<br>ng SAM<br>ng SAM<br>ng SAM<br>ng SAM                | t Date<br>08/01/11<br>08/01/11<br>07/28/11<br>07/21/11                                                                 |
|                     | Filter by: | Type    | ducts and All I<br>Import Student Records Successfi<br>Export Student Records Successfi<br>Export Student Records Successfi<br>Export Student Records Successfi<br>Import Student Records Successfi                  | Message Types  Message                 | Show 5<br>Show 7<br>Show 7<br>Show 7<br>Show 7<br>Show 7       | Produc<br>Disus SAM<br>Disus SAM<br>Disus SAM<br>Disus SAM     | Date           08/01/11           08/01/11           08/01/11           07/28/11           07/21/11                    |
|                     | Filter by: | Type    | Import Student Records Successfi<br>Export Student Records Successfi<br>Export Student Records Successfi<br>Export Student Records Successfi<br>Import Student Records Successfi<br>Export Student Records Successfi | Mossage Types  Mossage U               | Show is<br>Show is<br>Show is<br>Show is<br>Show is<br>Show is | Produce<br>P20 SAM<br>P20 SAM<br>P20 SAM<br>P20 SAM<br>P20 SAM | Date           09/01/11           09/01/11           07/28/11           07/21/11           07/21/11           07/21/11 |

- **3.** Use the following credential to log in to SAM for the first time:
  - Username: dadmin
  - Password: SAM@dm1n

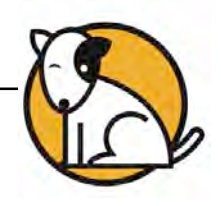

#### Initial Administrator Login

At first login after installation, administrators use the installed username and password:

- Username: dadmin
- Password: SAM@dm1n

After this login, and before accessing SAM, a prompt opens allowing the administrator to establish a unique username and password.

| <sup>&gt;</sup> rofile*                             | Permission                                                                        | IS                                                                  |  |
|-----------------------------------------------------|-----------------------------------------------------------------------------------|---------------------------------------------------------------------|--|
| Identify SAM Acco                                   | ount                                                                              |                                                                     |  |
| Type of District                                    | Account District Adminis                                                          | strator                                                             |  |
|                                                     | S The login credentia<br>Administrator account<br>the default values              | als for this District<br>must be changed from<br>Please enter a new |  |
| Fin<br>La:<br>Title (e.g. 1                         | st username and/or pass<br>st<br>Fo                                               | word as well as a valid<br>ddress.                                  |  |
| Fir<br>La:<br>Title (e.g. 1                         | st username and/or passi<br>st email a<br>Suffix<br>Email *                       | word as well as a valid<br>ddress.                                  |  |
| Fir<br>La:<br>Tide (e.g. 1<br>Us                    | st username and/or pass<br>st email a<br>Suffix                                   | word as well as a valid ddress.                                     |  |
| Fin<br>La:<br>Title (e.g. 1<br>Us<br>Pi             | st username and/or passi<br>email a<br>Suffix                                     | word as well as a valid ddress.                                     |  |
| Fin<br>La:<br>Tide (e.g. 1<br>Us<br>Pr<br>Confirm P | st username and/or pass<br>st email a<br>Suffix Email *<br>tername *<br>assword * | word as well as a valid ddress.                                     |  |

District administrators should fill out all the fields (asterisks indicate required fields) and create a unique username and password using the onscreen password guidelines. Scroll over the questions mark icon to see the password defaults. District administrators may change password requirements through the SAM Server Utility. Districts using Scholastic Hosting Services should contact Scholastic Technical Support (*page 10*) for help changing password defaults.

Administrator passwords must be between 8 and 16 characters and cannot be only the user's first or last name or a combination of the two. Passwords must also contain at least one uppercase and one lowercase letter and one numeral.

The default username and password will not log users in to SAM.

#### Ceacher Tip

Use the Password Hint field in the Edit Profile window to provide a password reminder for logging in to SAM in the future.

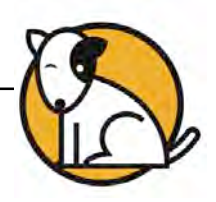

| District Administrator                | <b>OSAM</b>                                                                                                    | SEARCH EXIT HELP MY PROFILE HOME |
|---------------------------------------|----------------------------------------------------------------------------------------------------|----------------------------------|
| Home Roster                           | Edit District Administrator Profile                                                                                                    | oks                              |
| Schools                               | Edit information about this administrative account on the Profile and Permissions I<br>marked with an asterisk (*) are required. When you are done, click Save to finish | tabs. items                      |
| for District Administrator (No items) | Profile* Permissions                                                                                                    |                                  |
| Grades<br>Teachers                    | Identify SAM Account                                                                                                    |                                  |
| Classes                               | Type of Account District Administrator                                                                                                    |                                  |
| Students                              | SPS ID                                                                                                    |                                  |
|                                       | Prefix First Name * District                                                                                                    |                                  |
|                                       | Last Name * Administrator                                                                                                    |                                  |
|                                       | Suffix                                                                                                    |                                  |
|                                       | Email * Username * dadmin                                                                                                    |                                  |
|                                       | Password * ******                                                                                                    |                                  |
|                                       | can not be only the user's first or last name or a combination of<br>the two. Passwords must also contain at least one numeral.)                                         |                                  |
|                                       | Confirm Password *                                                                                                    | Cancel                           |
|                                       | Password milt                                                                                                    | Jave                             |
|                                       |                                                                                                    |                                  |
|                                       |                                                                                                    |                                  |

District administrators should fill out all the fields (asterisks indicate required fields). The username and password will appear in the profile.

Click **Save** to go to the SAM Home Screen. Moving to the Home Screen confirms the ability to access SAM.

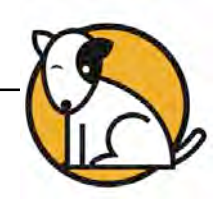

## Edit District Profile and Add Accounts

#### **Editing the District Profile**

View the district's Profile Screen by clicking the **My Profile** link in the upper right corner of the Home Screen. The profile will be set to default settings at first login.

| Edit Distri                        | ct Profile                   |                                                                                      |
|------------------------------------|------------------------------|--------------------------------------------------------------------------------------|
| Edit information<br>When you are d | about your account on the P  | Profile, Contact, and Demographics tabs. Items marked with an asterisk (*) are requi |
| Profile                            | Contact                      | Demographics                                                                         |
| 10                                 |                              | - Delinographicae                                                                    |
| Profile Inform                     | nation                       |                                                                                      |
|                                    | District                     | t Name * Quincy School District                                                      |
|                                    | District Lo                  | scation * New York                                                                   |
|                                    | District Time                | e Zone * Eastern Time (US & Canada)                                                  |
| Aggregatio                         | on Server IP Address / Serve | er Name                                                                              |
| School Days                        | • Monday Tue                 | isday 🗹 Wednesday 🗹 Thursday 🗹 Friday                                                |
|                                    | Saturday Sun                 | nday                                                                                 |
| School Hours                       | * Start Time: 7:00 At        | M End Time: 4:00 PM                                                                  |
| Restrict stude                     | ent use for selected program | ims to during school days and hours                                                  |
| Fraction Na                        | ation                        | Scholastic Math Inventory                                                            |
| READ 180                           | Enterprise Edition           | Scholastic Phonics Inventory                                                         |
| READ 180                           | Next Generation              | Scholastic Reading Counts!                                                           |
| ReadAbou                           | t:                           | Scholastic Reading Inventory Cancel                                                  |
| CrSkills Test                      | rs Enterprise Edition        | System 44                                                                            |

By default, the settings will show school hours between 7AM and 4PM. Modify the school hours if necessary and select the Scholastic programs that may be accessed during these hours by clicking the box next to the program name. This is important for setting controls on student use of programs outside of school. Scholastic recommends restricting hours on assessment programs (*Scholastic Math Inventory, Scholastic Reading Inventory, Scholastic Reading Counts!, Scholastic Phonics Inventory*) to school hours. Change other settings as necessary, then click **Save** to save the changed settings to the district's Profile.

#### **Adding Accounts**

To set up SAM accounts for schools, teachers, classes, and students, see *Getting Started With Scholastic Achievement Manager* and *Enrolling and Managing Students Using Scholastic Achievement Manager* on the <u>Scholastic Product</u> <u>Support</u> website. To import teacher or student data into Scholastic Hosting and SAM using a CSV import file, see the *Scholastic Hosting Services User's Guide*. Note that schools must be added to SAM before any imports can be run.

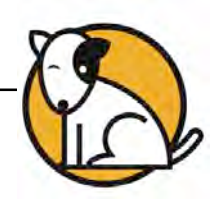

### Student Access **SCHOLASTIC** SYSTEM REATER 34.068 NEXTGENERATION MATH MATH Read 100160 **COURSE II COURSE I** Do fraction The FAST METH nation Math SPU PHONICS READING TM @ & @ 2013-1999 Scholastic Inc. All Rights Reserved

## **Setting Up Student Workstations**

Students access Web Subscription programs through the Scholastic Student Access Screen. This screen should be bookmarked on all student workstations. To access the Student Access Screen, open a new browser window and enter the Student Access URL link from your Scholastic Web Subscription Services email.

For information on accessing and using the Scholastic programs on the Student Access Screen, see the program manuals at the relevant section of the <u>Scholastic</u> <u>Education Product Support</u> website.

### Student Access and Educator Access URLs

You may also access the Educator Access Screen by going to <u>www.scholastic.com/educator</u> and entering the district ZIP code. Select the district from the pull-down menu and click **Go**.

To determine the district's Student Access URL, replace the word "educator" with the word "student" in the Educator Access URL.

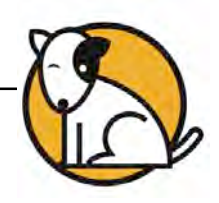

## **Technical Support**

For questions or other support needs, visit the <u>Scholastic Education Product Support</u> website at: <u>www.scholastic.com/sam/productsupport</u>.

| PRODUCT SUPPORT                                                                           | Programs                                                                                                    | Notice                                                                                                    | 5 4 12                                                                                                    | FAQs                                                                                                    |                                                                                               |                                                                               | ×                                                                                    | Contact Us                                                                                                    | 👤 Live Help                                                                                                |
|-------------------------------------------------------------------------------------------|----------------------------------------------------------------------------------------------------|----------------------------------------------------------------------------------------------------|----------------------------------------------------------------------------------------------------|----------------------------------------------------------------------------------------------------|-----------------------------------------------------------------------------------------------|-------------------------------------------------------------------------------|--------------------------------------------------------------------------------------|----------------------------------------------------------------------------------------------------|----------------------------------------------------------------------------------------------------|
|                                                                                           | SCHOLASTIC ACH<br>SUPPORT<br>To access the latest technical in<br>select from our resources listed<br>latest software updates, and de<br>resources you will be required 1<br>Are you maximizing your techn<br>educators and technicians can<br>Web Chat. These cost effective<br>you have the latest features as | nformation<br>below. The<br>tailed tech<br>to register<br>ology invector<br>ology invector<br>plans also<br>they beco | for the Sch<br>bese resour-<br>nical manu<br>with Schola<br>stment? Wi<br>ate directly<br>o include ac<br>me availabl | olastic Achie<br>ces include s<br>als. Please n<br>stic.com.<br>th Scholastic'<br>with our tech<br>cess to free<br>e. | Verment Mai<br>pecific prod<br>note: to accer<br>'s Product s<br>onical expert<br>software po | hager (SA<br>uct inform<br>ess some<br>Support F<br>is via pho<br>int release | AM), please<br>hation, the<br>of these<br>Plans your<br>ne, email or<br>es to ensure | INSTALLAT<br>TROUBLES<br>TIPS<br>Tips for Ins<br>Implementi<br>>><br>Enterprise E<br>Troubleshot<br>Scholastio T<br>Implementa | ION AND<br>HOOTING<br>tailing and<br>ng READ 180<br>Edition<br>tring Guide >><br>echnical<br>tion Guide >> |
| FREE MONTHLY<br>TECHNICAL WEBINARS<br>NEW for customers with an<br>active Premium Support | PRODUCT INFORMATION Click on the appropriate docur                                                                                                    | SOFTW.                                                                                                    | ARE UPDAT                                                                                                    | E MANU                                                                                                    | JALS                                                                                          | itation prio                                                                  | r to the v1.4 releas                                                                 | se, L Get A                                                                                                    | crobat Reader                                                                                              |
| Services, or Scholastic<br>Web Subscription                                               | Title                                                                                                    | ion.                                                                                                    | Date                                                                                                    | Version                                                                                                    | Size                                                                                          | Pages                                                                         | File Type                                                                            | 191                                                                                                    |                                                                                                    |
| best practices, known<br>software issues, and<br>troubleshooting tips from                | Scholastic Education Technolog<br>Programs v2.3.x System Requi<br>Technical Overview                                                                                                    | gy<br>rements &                                                                                                    | 07-07-14                                                                                                    | 2.3                                                                                                    | 270kb                                                                                         | 11                                                                            | PDF                                                                                  | Down                                                                                                    | ioad Now >>                                                                                                |
| Scholastic's software<br>experts. Upcoming<br>webinars:                                   | Scholastic Technical Implemen<br>Guide                                                                                                    | tation                                                                                                    | 11-19-13                                                                                                    | v2.2                                                                                                    | 1mb                                                                                           | 53                                                                            | PDF                                                                                  | Down                                                                                                    | load Now >>                                                                                                |
| February 18, 1:00 pm ET<br>Fo register, visit<br>he Training Zone. Log in                 | Scholastic Achievement Manag<br>2.3 Release Notes                                                                                                    | 01-30-15                                                                                                    | v2.3                                                                                                    | 143kb                                                                                                    | 3                                                                                             | PDF                                                                           | Down                                                                                 | ioad Now >>                                                                                                    |                                                                                                    |
| with your SAM username<br>and password. (SAM<br>server must be registered                 | Scholastic Central Version 1.1<br>Notes                                                                                                    | Release                                                                                                    | 01-30-15                                                                                                    | v1.1                                                                                                    | 120kb                                                                                         | 4                                                                             | PDF                                                                                  | Down                                                                                                    | load Now >>                                                                                                |
|                                                                                           |                                                                                                    |                                                                                                    |                                                                                                    |                                                                                                    |                                                                                               |                                                                               |                                                                                      |                                                                                                    |                                                                                                    |

At the site, users will find program documentation, manuals, and guides, as well as Frequently Asked Questions and live chat support for users with active Product Maintenance and Support Plans.

For specific questions regarding the Scholastic program suite, contact customer service to speak to a representative for each Scholastic Education technology program at:

- 1-877-234-7323 for questions related to licenses or orders
- 1-800-283-5974 for technical issues or software troubleshooting

For specific questions about using SAM with your Scholastic programs, click **Help** in the Quick Links along the top of any screen in SAM.